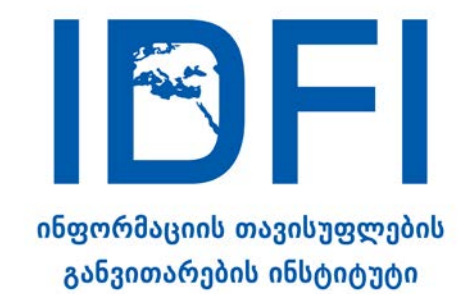

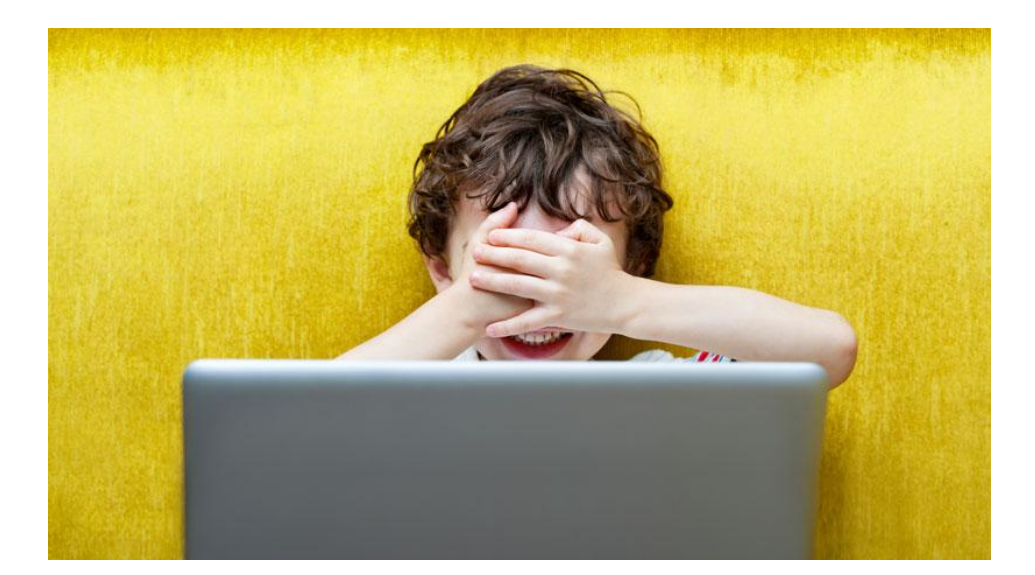

# ბავშვების მიერ ინტერნეტის უსაფრთხოდ მოხმარება - მშობელთა გზამკვლევი

#### საკონტაქტო ინფორმაცია:

ალ.გრიბოედოვის ქ. №3 საქართველო, 0180, თბილისი ტელ: + 995 32 2 92 15 14 ელ-ფოსტა: info@idfi.ge ვებ-გვერდი: www.idfi.ge

# შინაარსი

| შესავალი                                                | . 2 |
|---------------------------------------------------------|-----|
| Google-ის უსაფრთხო საძიებო სისტემა (Google SafeSearch)  | . 2 |
| YouTube-ის უსაფრთხო საძიებო სისტემა                     | . 5 |
| Facebook-ის უსაფრთხო რეჟიმში მოხმარება                  | 11  |
| უსაფრთხო რეჟიმის გააქტიურება Windows 7-ზე               | 12  |
| უსაფრთხო რეჟიმის გააქტიურება Windows 10-ზე              | 17  |
| უსაფრთხო რეჟიმის გააქტიურება Android მოწყობილობებზებ    | 20  |
| მშობლის კონტროლის რეჟიმის გააქტიურება iPhone და iPad-ზე | 22  |

# შესავალი

თანამედროვე ბავშვებისთვის ინტერნეტი და კომპიუტერული მოწყობილობები ცხოვრების ბუნებრივი და განუყოფელი ნაწილია. ეს ასეც უნდა იყოს, რადგან ინტერნეტ უნარების გამომუშავება აუცილებელია მათი მომავალი წარმატებისთვის.

თუმცა, ამავე დროს, ინტერნეტ სივრცე შეიცავს ბავშვებისთვის შეუსაბამო უამრავ მასალას. რა მოსაზრებისაც არ უნდა იყოთ ბავშვებისთვის ინტერნეტის და კომპიუტერული მოწყობილობების გამოყენების უფლების მიცემაზე, ვფიქრობთ, აუცილებელია, თითოეულმა მშობელმა იცოდეს ბავშვების ონლაინ უსაფრთხოების დაცვის არსებული საშუალებები.

საბედნიეროდ, კომპიუტერული მოწყობილობებისა და ინტერნეტ პლატფორმების უმეტესობას ჩაშენებული აქვს ბავშვთა უსაფრთხოების ფუნქციები, რომლებიც ამცირებენ შეუსაბამო მასალასთან ბავშვების შეხების რისკებს.

IDFI-ის მშობელთა გზამკვლევი გთავაზობთ ამ ფუნქციების აღწერას ყველაზე პოპულარული მოწყობილობებისა (Windows 7 და 10, Android, iPhone, iPad) და პლატფორმებისთვის (Google, Youtube და Facebook).

### Google-ის უსაფრთხო საძიებო სისტემა (Google SafeSearch)

მოზარდები Google-ს სულ უფრო ხშირად იყენებენ ნებისმიერი სახის ინფორმაციის მოსაძიებლად. ამ დროს ისინი, შესაძლოა, არასასურველ მასალას გადააწყდნენ. ამის თავიდან ასაცილებლად, უმჯობესია, მშობლებმა გამოიყენონ Google SafeSearch ფუნქცია, რომელიც ავტომატურად ფილტრავს საფრთხის შემცველ ინფორმაციას.

მის გასააქტიურებლად:

| Google                              |                                                                                                    |  |
|-------------------------------------|----------------------------------------------------------------------------------------------------|--|
| Search Setting                      | js                                                                                                    |  |
| Search results<br>Languages<br>Help | SafeSearch Filters SafeSearch can help you block inappropriate or explicit images from your Google Search results. The SafeSearch filter isn't 100% accurate, but it helps you avoid most violent and adult content. Curn on SafeSearch Lock SafeSearch |  |
|                                     | Results per page           10         20         30         40         50         100           Faster         Slover                                                                                                    |  |
|                                     | Spoken answers         When you search by voice, should we speak the answers aloud?            • Speak answers for voice search         • Just show text                                                                                                |  |

**່ ບຽຕ໌ເວດກ #1:** ງໍ່ມີສູດງຫ http://www.google.com/preferences-b

| Google                              |                                                                                                    |  |
|-------------------------------------|----------------------------------------------------------------------------------------------------|--|
| Search Settings                     |                                                                                                    |  |
| Search results<br>Languages<br>Help | SafeSearch Filters         SafeSearch can help you block inappropriate or explicit images from your Google Search results. The SafeSearch filter isn't 100% accurate, but it helps you avoid most violent and adult content.         Turn on SafeSearch       Lock SafeSearch         Besults per page       Image: Content in the state of the state of t |  |
|                                     | Spoken answers<br>When you search by voice, should we speak the answers aloud?<br>Speak answers for voice search<br>Just show text                                                                                                    |  |

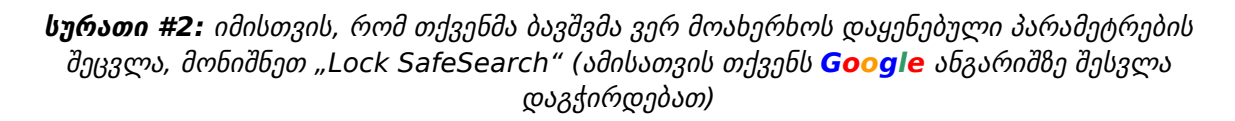

თუ იყენებთ ერთზე მეტ ბრაუზერს, ამ ოპერაციის ჩატარება თითოეული ბრაუზერისთვის ცალ-ცალკე დაგჭირდებათ. ასევე, თუ კომპიუტერზე სხვადასხვა მომხმარებლის ანგარიში გაქვთ დარეგისტრირებული, მათ შორის თქვენი ბავშვის პირადი ანგარიში, მაშინ ეს ოპერაციები მისი ანგარიშიდან უნდა შეასრულოთ.

ფუნქციის გააქტიურების შემდეგ, ბრაუზერის ფანჯარაში შეტყობინება მოგივათ.

უსაფრთხო ძიების ფუნქციის გააქტიურება 100%-იანი დაცვის გარანტიას არ იძლევა, მაგრამ მნიშვნელოვნად ამცირებს არასრულწლოვანთა შეხებას არასასურველ ონლაინ კონტენტთან.

### როგორ გამოვიყენო უსაფრთხო ძიების ფუნქცია Android პლატფორმაზე?

#### <u>Google აპლიკაციის შემთხვევაში:</u>

- 1. გახსენით აპლიკაცია G
- ქვედა მარჭვენა კუთხეში მონიშნეთ Menu = > Settings > Accounts & Privacy
- 3. "SafeSearch" ფილტრის გვერდით გადაწიეთ ჩამრთველი "On".

#### <u>ტელეფონის ბრაუზერის შემთხვევაში:</u>

- 1. გახსენით ძიების პარამეტრები (Search Settings)
- 2. მოძებნეთ "SafeSearch filters" განყოფილება
- 3. მონიშნეთ "Filter explicit results"
- 4. ეკრანის კიდეში დააჭირეთ "Save"-ს.

#### <u>ტაბლეტის ბრაუზერის შემთხვევაში:</u>

- 1. გახსენით ძიების პარამეტრები (Search Settings)
- 2. მოძებნეთ "SafeSearch filters" განყოფილება
- 3. მონიშნეთ "Filter explicit results"
- 4. ეკრანის კიდეში დააჭირეთ "Save"-ს.

#### Android ტელევიზიის შემთხვევაში:

- 1. (საწყისი გვერდიდან) გახსენით პარამეტრები (Settings)
- 2. მოძებნეთ სექცია "Preferences" და მონიშნეთ Search (ძიება) > SafeSearch filter (უსაფრთხო ძიების ფილტრი)
- 3. მონიშნეთ "On".

### უსაფრთხო ძიება Google Play-ის შემთხვევაში:

#### <u>13 წლამდე ასაკის ბავშვებისთვის:</u>

ოფიციალურად Google ანგარიშის დასარეგისტრირებლად, მოზარდი მინიმუმ 13 წლის უნდა იყოს. თუ თქვენ 13 წლამდე ასაკის ბავშვისთვის საკუთარი Google ანგარიში შექმენით, მის ანგარიშზე შეზღუდვები თქვენივე Google ანგარიშით უნდა დააწესოთ/მოხსნათ. ამისათვის:

1. გახსენით აპლიკაცია Family link 💎

2. მონიშნეთ თქვენი ბავშვის ანგარიში

3. პარამეტრებში (Settings) მონიშნეთ Manage Settings > Controls on **Google** Play

4. მიუთითეთ იმ კონტენტის სახეობა, რომლის გაფილტვრაც გსურთ

5. აირჩიეთ გაფილტვრის ან შეზღუდვის ტიპი.

#### <u>13 წლის და მეტი ასაკის ოჯახის წევრისთვის:</u>

1. გახსენით აპლიკაცია Play Store ≻

2. ზედა მარცხენა კუთხიდან აირჩიეთ მენიუ > Settings (პარამეტრები) > Parental Controls (მშობლის კონტროლი)

3. მონიშნეთ "On"

4. მოიფიქრეთ და შეიყვანეთ PIN კოდი რათა ბავშვმა ვერ შეძლოს თქვენ მიერ დაყენებული პარამეტრების შეცვლა

5. ეკრანზე ნაჩვენები ვარიანტებიდან მონიშნეთ კონტენტის სახეობა, რომლის შეზღუდვაც გსურთ

6. აირჩიეთ შეზღუდვის ან ფილტრაციის ტიპი.

### YouTube-ის უსაფრთხო საძიებო სისტემა

YouTube ყველაზე პოპულარული ვიდეო პორტალია მსოფლიოში. მასზე წუთში დაახლოებით 300 საათის კონტენტი იტვირთება.

მართალია **YouTube**-ის ადმინისტრაცია თავად ცდილობს, შეზღუდოს მძიმე ფორმებში გამოხატული ძალადობისა და პორნოგრაფიის შემცველი ვიდეოები, თუმცა სიძულვილის ენასა და აგრესიულ შეხედულებებს შეიძლება მაინც შეხვდეთ.

ამ საფრთხის თავიდან აცილების საუკეთესო საშუალებაა "უსაფრთხო რეჟიმის" (Safety Mode) გააქტიურება ყველა იმ მოწყობილობაზე, რომელსაც თქვენი ბავშვი იყენებს **YouTube**-ის საყურებლად. უსაფრთხო რეჟიმი ავტომატურად ფილტრავს არასრულწლოვნებისთვის შეუსაბამო მასალას. ამისათვის:

### YouTube-ის უსაფრთხო ძიების გააქტიურება პერსონალურ კომპიუტერზე, და IOS და Android აპლიკაციებზე

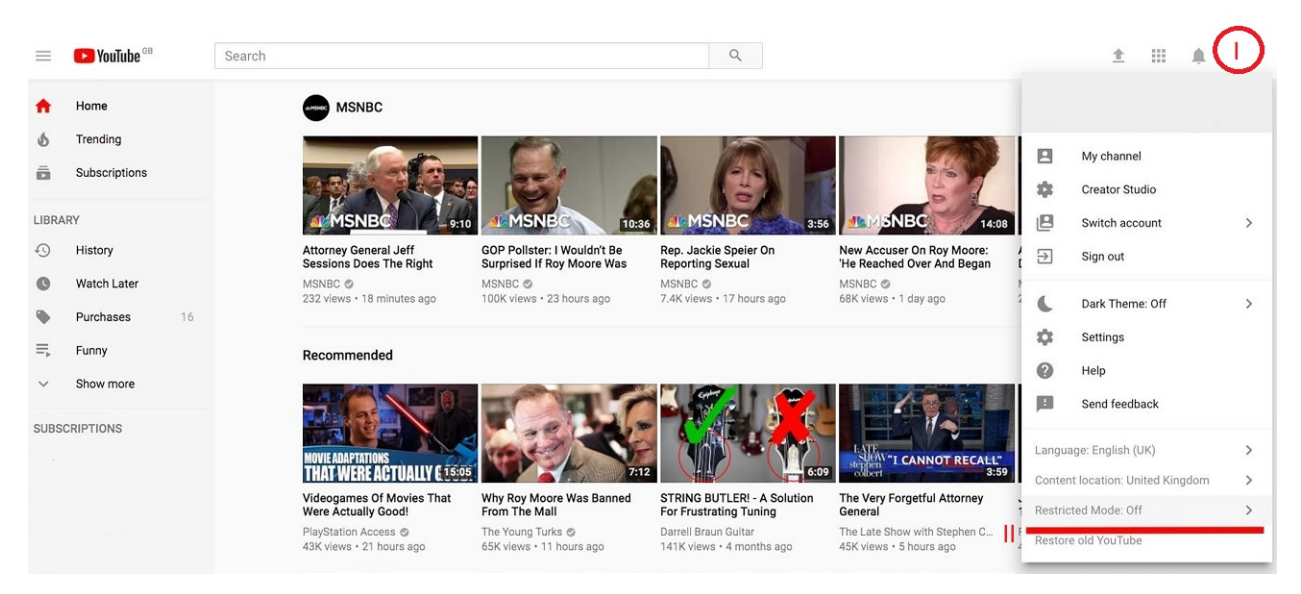

**სურათი #3**: გახსენით **YouTube**-ი, პანელის მარ<u>კვენა</u> ზედა კუთხეში არსებული ღილაკით გადადით თქვენს ანგარიშზე, მენიუში მონიშნეთ "Restricted Mode" და გაააქტიურეთ იგი

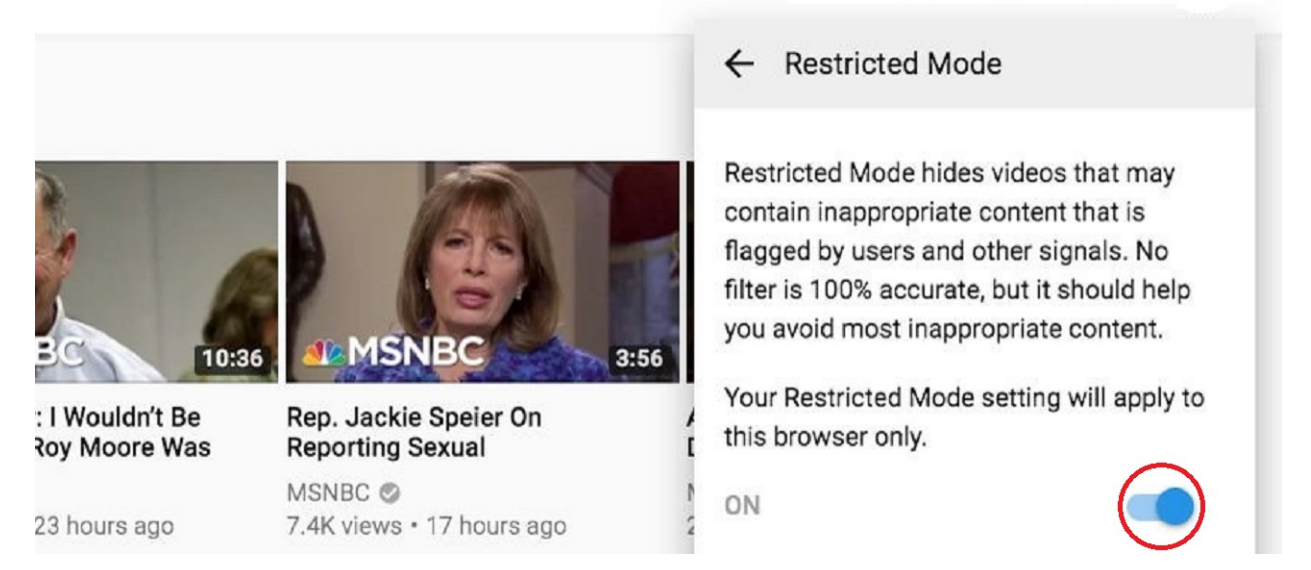

**სურათი #4: YouTube**-ზე უსაფრთხო რეჟიმის გააქტიურებისას, ავტომატურად აქტიურდება Google-ის უსაფრთხო ძიების რეჟიმიც

რა თქმა უნდა, ამ ყველაფრის მაგივრად, შეგიძლიათ, გამოიყენოთ **YouTube** Kids აპლიკაცია, თუმცა თვალის მიდევნება მასზეც დაგჭირდებათ.

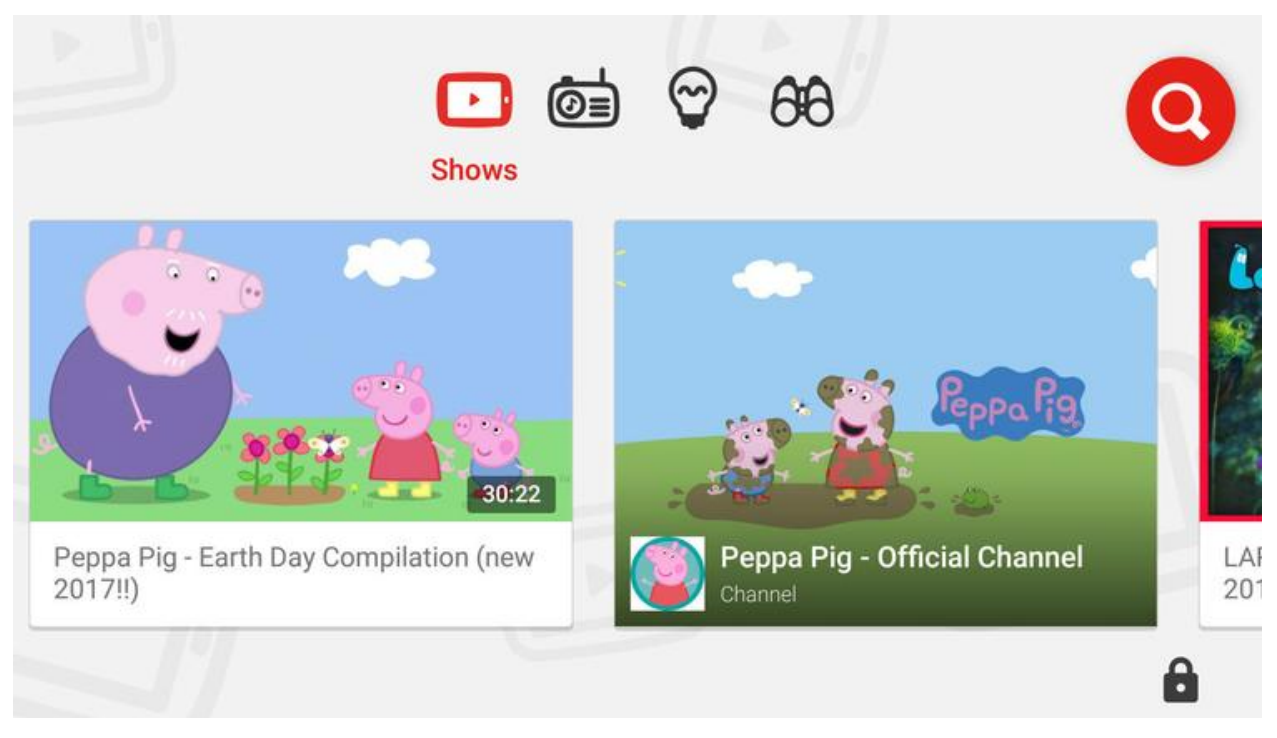

სურათი #5: YouTube Kid აპლიკაცია

YouTube Kids-ს მარტივი ინტერფეისი აქვს და საბავშვო ვიდეოებს ფილტრავს. აპლიკაცია სავსეა სხვადასხვა მულტფილმებით, თუმცა აქაც მრავლად შეხვდებით პაროდიებს და მასალას, რომელიც გარკვეული დოზით ძალადობას შეიცავს. სამწუხაროდ, YouTube Kids მხოლოდ აპლიკაციაა და მას ბრაუზერების ვერსია არ გააჩნია.

იმისთვის, რომ **YouTube** Kids აპლიკაცია მაქსიმალურად უსაფრთხო გახადოთ, გახსენით იგი, დააწექით "Home screen age level"-ს იმისთვის, რომ განსაზღვროთ მაყურებლების აუდიტორია, იქნება ეს ნებისმიერი ასაკის ბავშვი, სკოლამდელი, თუ სკოლის ასაკის.

| Pad 🗇 | 2:32 pm                                                                                        |            | \$ 80% |
|-------|------------------------------------------------------------------------------------------------|------------|--------|
| ÷     | Settings                                                                                       |            |        |
|       | Audio                                                                                          |            |        |
|       | App Music                                                                                      | -          |        |
|       | Sound Effects                                                                                  | -          |        |
|       | Content controls                                                                               |            |        |
|       | Cast<br>Enable casting to other screens                                                        | -          |        |
|       | Play HD on Wi-Fi only                                                                          | 0          |        |
|       | Search                                                                                         | -          |        |
|       | Turning off search will restrict the experience to a more limited set of videos. Find out more |            |        |
|       | Home screen age level                                                                          | School age |        |
|       |                                                                                                |            |        |

**სურათი 6:** გახსენით **YouTube** Kids, დააწექით "Home screen age level"-ს

### YouTube-ის უსაფრთხო ძიების გააქტიურება iPhone და iPod Touch-ზე

თუ თქვენი ბავშვი iPhone-ს ან iPod Touch-ს იყენებს, შეგიძლიათ ამ მოწყობილობებზეც გაააქტიუროთ უსაფრთხო ძიების ფუნქცია. ამ მოწყობილობებს აქვთ YouTube აპლიკაცია, თუმცა აპლიკაციაზე უსაფრთხო ძიების ფუნქცია ხელმისაწვდომი არ არის. ფუნქციის გააქტიურებას იმ შემთხვევაში შეძლებთ, თუ თქვენი ბავშვი YouTube-ს ბრაუზერიდან უყურებს. ამისათვის:

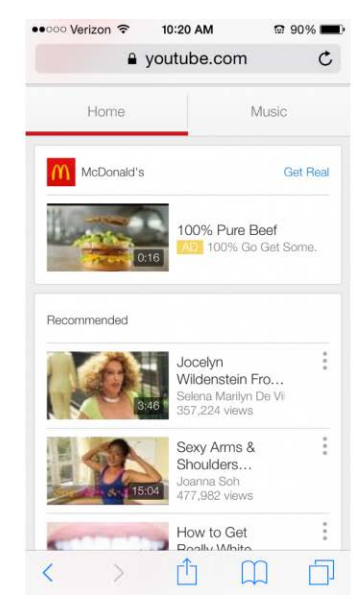

სურათი #7: გახსენით ბრაუზერი Safari და ეწვით www.youtube.com-ს

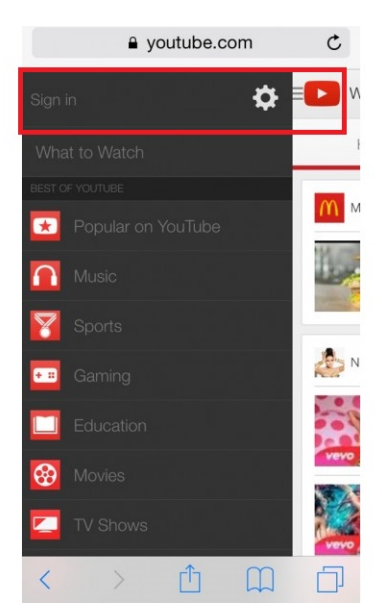

**სურათი #8:** დააწექით **YouTube**-ის ლოგოს ეკრანის ზედა მარცხენა კუთხეში, შემდეგ კი მონიშნეთ Sign in

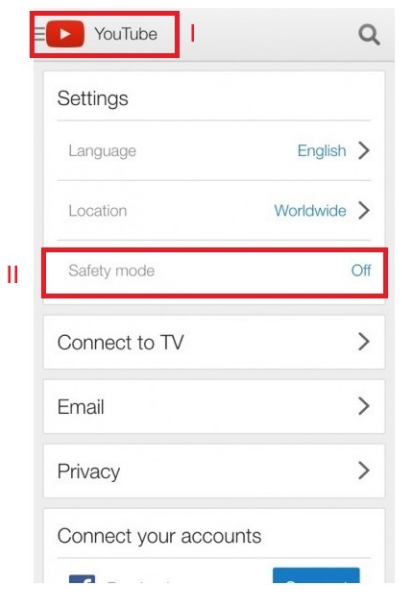

**სურათი #9:** "Safety Mode" წარწერის გასწვრივ მონიშნეთ "Off" და გადაიყვანეთ იგი "On"-ზე

### YouTube-ის უსაფრთხო ძიების გააქტიურება iPad/iPad Mini-ზე

ფუნქციის გააქტიურებას იმ შემთხვევაში შეძლებთ, თუ თქვენი ბავშვი **YouTube**-ს ბრაუზერიდან უყურებს. ამისათვის:

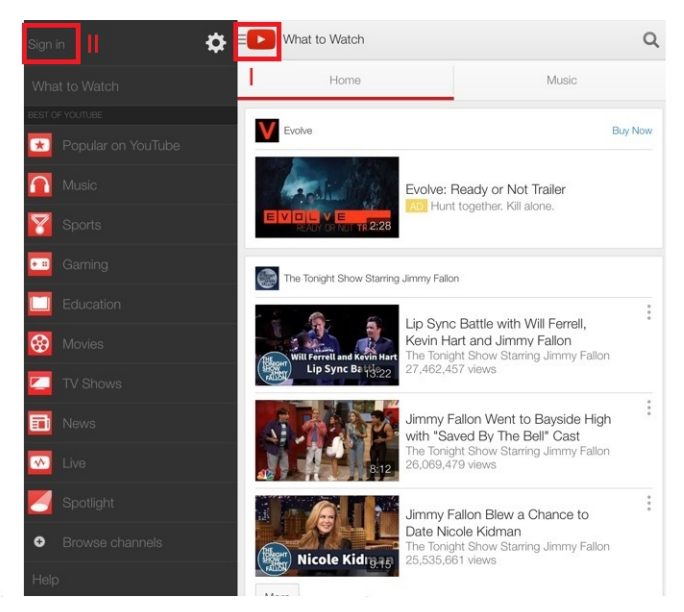

**სურათი #10:** გახსენით ბრაუზერი Safari და ეწვიეთ **YouTube**-ს. მონიშნეთ ლოგო, ეკრანის ზედა მარცხენა კუთხეში და დააჭირეთ "Sign in"-ს

| YouTube               | С           |
|-----------------------|-------------|
| Settings              |             |
| Language              | English >   |
| Location              | Worldwide > |
| Safety mode           | Off         |
| Connect to TV         | >           |
| Email                 | >           |
| Privacy               | >           |
| Connect your accounts |             |
| Facebook              | Connect     |
| S Twitter             | Connect     |

**სურათი #11:** მონიშნეთ მარცხენა კუთხეში არსებული ლოგო, შემდეგ კი პარამეტრების ღილაკი. პარამეტრების ქვეშ მონიშნეთ "Off" და გადაიყვანეთ იგი "On"-ზე

### უსაფრთხო ძიების გააქტიურება Android-ის YouTube აპლიკაციის შემთხვევაში

მნიშვნელობა არ აქვს, იყენებთ სმარტფონს, თუ ტაბლეტს, ნაბიჭები უსაფრთხო ძიების გასააქტიურებლად ერთნაირია. ამისათვის:

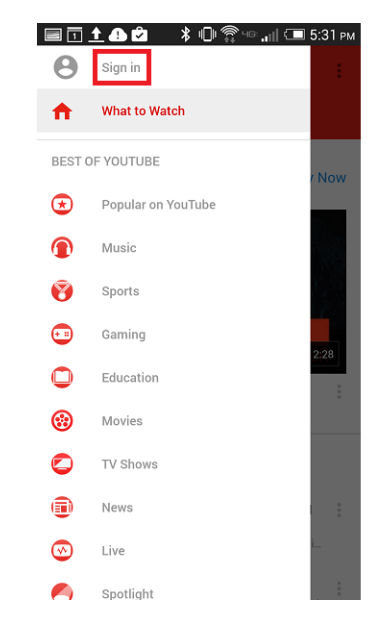

**სურათი #12:** გახსენით **YouTube** აპლიკაცია და მონიშნეთ ეკრანის მარცხენა ზედა კუთხეში არსებული ღილაკი (**YouTub**e Icon) შემდეგ კი - "Sign in"

| ploads<br>becify network preferences for uploads<br>ontent location |         |
|---------------------------------------------------------------------|---------|
| pecify network preferences for uploads                              |         |
| ontent location                                                     |         |
|                                                                     |         |
| hange content shown to you based on                                 | country |
| otifications                                                        |         |
| eceive notifications                                                | •       |
| afeSearch filtering                                                 |         |
| ock videos containing restricted conte<br>lowing in search results  | nt from |
| owing in search results                                             |         |

**სურათი #13:** მონიშნეთ ღილაკი = ზედა მარჯვენა კუთხეში და გადადით პარამეტრებში. შემდეგ კი მოძებნეთ სექცია "General"

| Limit mobile data usage<br>Only stream HD video on Wi-Fi |           |        |
|----------------------------------------------------------|-----------|--------|
| Uploads<br>Specify network preferences for               | uploads   |        |
| Content location                                         | ised on c | wintry |
| cosingle content shown in you is                         |           |        |
| SafeSearch                                               | I         |        |
| SafeSearch<br>Don't filter                               | I         | 0      |

**სურათი #14:** მონიშნეთ SafeSearch, შემდეგ კი - "Strict"

# Facebook-ის უსაფრთხო რეჟიმში მოხმარება

Facebook-ი არ არის ბოლომდე ბავშვებზე მორგებული პლატფორმა, რის გამოც მასზე დასარეგისტრირებლად მინიმალური ასაკი 13 წელია. Facebook-ს არ აქვს კონტენტის პირდაპირი გაფილტვრის ან მშობლის კონტროლის ფუნქციები. გარდა ამისა, Facebook მეგობრებს დიდი გავლენა აქვთ იმ მასალაზე, რასაც თითოეული მომხმარებელი სიახლეების ზოლში ხედავს. ამ პირობებში, საუკეთესო, რისი გაკეთებაც მშობელს შეუძლია ბავშვის უსაფრთხოების დასაცავად, არის ბავშვის Facebook ანგარიშში უსაფრთხოების პარამეტრების ისე დარეგულირება, რომ მინიმუმამდე შემცირდეს რისკები. ამ საკითხზე IDFI-ის ცალკე <mark>გზამკვლევი</mark> აქვს მომზადებული.

# უსაფრთხო რეჟიმის გააქტიურება Windows 7-ზე

გარდა კონკრეტული ონლაინ პლატფორმისა, უსაფრთხოების ჩაშენებული ფუნქცია გააჩნია თავად კომპიუტერულ მოწყობილობასაც, იქნება ეს პერსონალური კომპიუტერი, სმარტფონი თუ ტაბლეტი.. ეს ფუნქცია დაგეხმარებათ, აკონტროლოთ თქვენი ბავშვის მიერ ეკრანთან გატარებული დრო, და მისი წვდომა თამაშებსა თუ კონკრეტულ პროგრამებზე. Windows 7-ის შემთხვევაში, უსაფრთხო რეჟიმის გასააქტიურებლად:

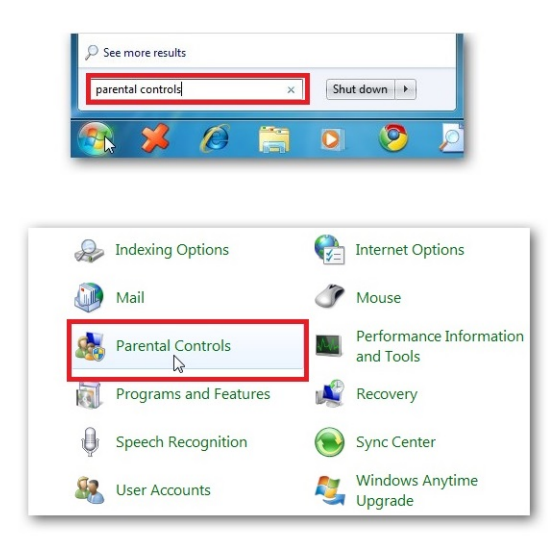

**სურათი #15:** გახსენით "Start Menu" და მოძებნეთ "Parental Controls" ან გახსენით "Control Panel" და შემდეგ - "Parental Controls"

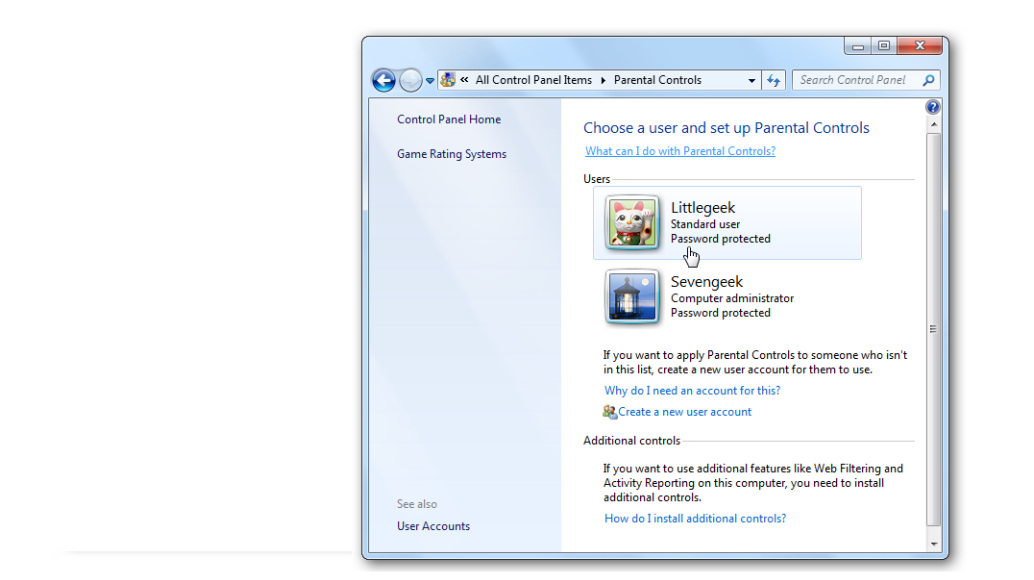

**სურათი #16:** აირჩიეთ თქვენი ბავშვის ანგარიში, რომელზეც გსურთ უსაფრთხო რეჟიმის გააქტიურება

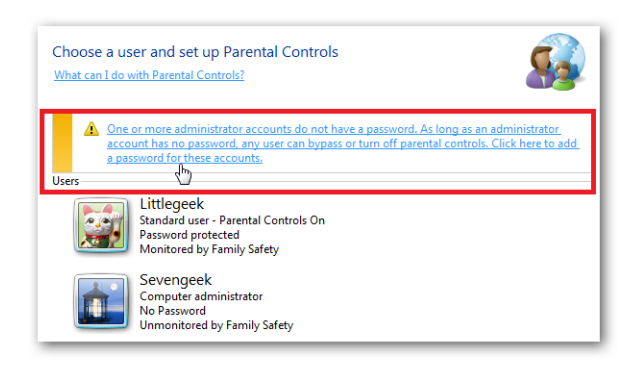

**სურათი #17:** დარწმუნდით, რომ ადმინისტრატორის ანგარიში პაროლით არის დაცული. წინააღმდეგ შემთხვევაში, ბავშვს შეეძლება ამ რეჟიმის გამორთვა და კომპიუტერის გამოყენება შეზღუდვების გარეშე. თუ რომელიმე ადმინისტრატორის ანგარიში პაროლით არ არის დაცული, დააჭირეთ შეტყობინებას

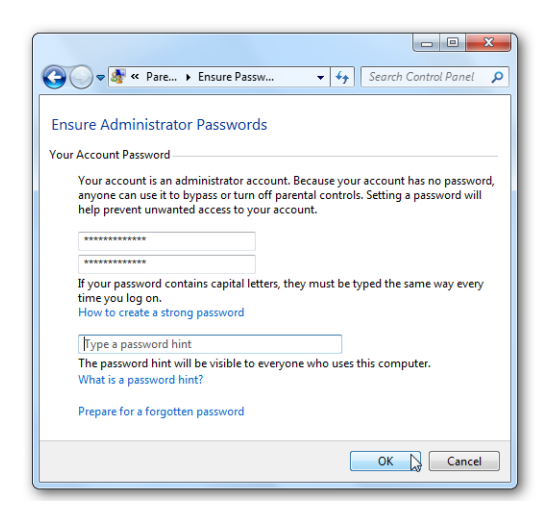

სურათი #18: სისტემა მოგთხოვთ პაროლის დაყენებას

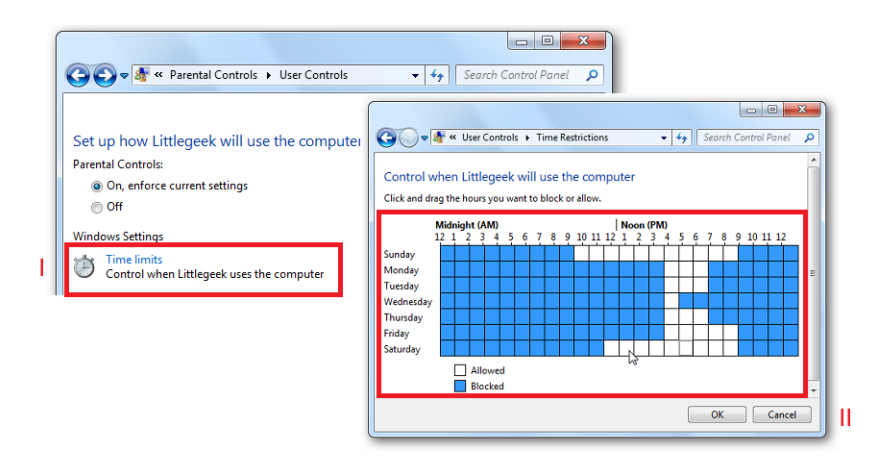

**სურათი #19:** აკონტროლეთ ბავშვის მიერ ეკრანთან გატარებული დრო - მონიშნეთ "Time limits". თუ გსურთ, ბავშვს დღეში მხოლოდ რამდენიმე საათით მისცეთ კომპიუტერით სარგებლობის უფლება, დაბლოკეთ ყველა ის დრო (კვადრატი), როდესაც არ გსურთ ბავშვმა მოიხმაროს კომპიუტერი

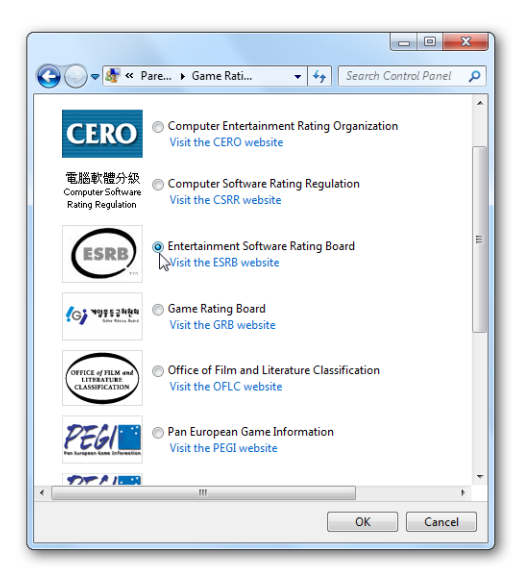

**სურათი #20:** დასაშვები თამაშების შერჩევა - იმისთვის, რომ აკონტროლოთ ბავშვების წვდომა თამაშებზე, დააჭირეთ "Games"- ს. თქვენ შეგიძლიათ სრულად შეზღუდოთ თამაშებზე წვდომა, ან აირჩიოთ ნებადართული თამაშები სხვადასხვა რეიტინგის ან დასახელებების მიხედვით

|                                            |                                                                                                    | x J |
|--------------------------------------------|----------------------------------------------------------------------------------------------------|-----|
| 😋 🗢 🕏 « Gam )                              | Game Res • 47 Search Control Panel                                                                                                    | ٩   |
| Block these types o                        | f content                                                                                                    | ^   |
| Even if a game has<br>type of content it c | an allowed rating, you can block it for the<br>ontains.                                                                                                    |     |
| ☑ Online<br>Rating<br>Notice               | Online Interactions Are Not Rated by the<br>ESRB                                                                                                    |     |
| Alcohol and<br>Tobacco<br>Reference        | Alcohol and Tobacco Reference                                                                                                    |     |
| Reference                                  | Reference to and/or images of alcoholic<br>beverages                                                                                                    |     |
| Animated<br>Blood                          | Discolored and/or unrealistic depictions of<br>blood                                                                                                    |     |
| 🕅 Blood                                    | Depictions of blood                                                                                                    |     |
| Blood and<br>Gore                          | Depictions of blood or the mutilation of<br>body parts                                                                                                    |     |
| Cartoon<br>Violence                        | Violent actions involving cartoon-like<br>situations and characters. May include<br>violence where a character is unharmed after<br>the action has been inflicted |     |
| Comic<br>Mischief                          | Depictions or dialogue involving slapstick or<br>suggestive humor                                                                                                 | ÷   |
|                                            | OK                                                                                                    |     |

სურათი #21: ასევე შეგიძლიათ თამაშების დაბლოკვა მათი შინაარსის მიხედვით

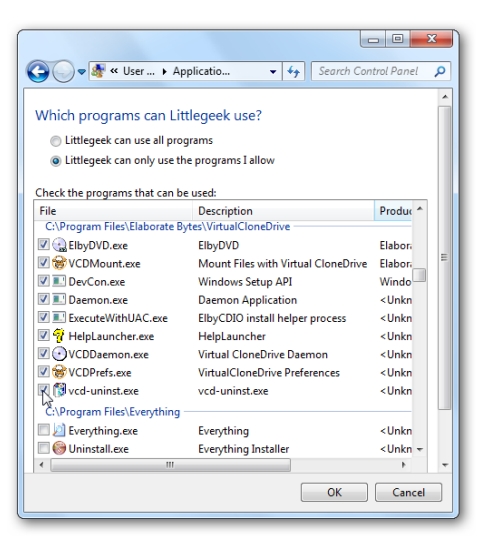

**სურათი #22:** თუ გსურთ, რომელიმე კონკრეტულ პროგრამაზე შეზღუდოთ წვდომა, აირჩიეთ "Allow and block specified programs", გადახედეთ არსებულთა ჩამონათვალს და დაბლოკეთ სასურველი პროგრამა

### დამატებითი კონტროლის მექანიზმები

Windows 7-ს არ აქვს ვებფილტრი (ეს ფილტრი აქვს Windows Vista-ს). თუ გსურთ, გქონდეთ დამატებითი კონტროლის მექანიზმები, მაგალითად ვებ ფილტრი, რომელიც შეუსაბამო კონტენტს გაფილტრავს და ასევე გსურთ, გქონდეთ საქმიანობის ანგარიშები (Activity Reports), შეგიძლიათ დააყენოთ Windows Live Family Safety. მისი დახმარებით ზოგიერთ ვებგვერდთან წვდომას შეზღუდავთ, ასევე შეძლებთ, მიიღოთ ჩანაწერი იმის შესახებ, თუ რომელ ვებგვერდებს ეწვია თქვენი შვილი.

| 1 | This page is blocked<br>http://www.google.com/ig |                     |
|---|--------------------------------------------------|---------------------|
|   | Ask your parent for permission                   | n to view this page |
|   | E-mail your request                              | Ask in person       |
|   | E man your request                               | Askin person        |
|   | Add a note to your e-mail request                |                     |
|   | Check out other sites                            |                     |
|   | See a list of child-friendly sit                 | es                  |

სურათი #23: დამატებითი კონტროლის მექანიზმები

საქმიანობის ანგარიშების ნახვა დისტანციურად (მაგალითად სამსახურის კომპიუტერიდან) ონლაინ რეჟიმშია შესაძლებელი. ასევე დისტანციურად შეიძლება ცვლილების შეტანა პარამეტრებში. ამისათვის თქვენ უნდა მონიშნოთ "Activity reporting"და შეიტანოთ მასში სასურველი ცვლილებები.

| 🖉 🔻 👫 https://fss.live                          | e.com/safety/default.aspx                                                                                                    | ▼ 🔒   47   ×    🔄 Bing                                                               |                          |
|-------------------------------------------------|----------------------------------------------------------------------------------------------------|--------------------------------------------------------------------------------------|--------------------------|
| wonites 🛛 🍰 🍘 Sugges                            | ted Sites 🔹 😰 Web Slice Gallery 💌                                                                                                    |                                                                                      |                          |
| ystic's Websites - Window                       | s Live Family Safety                                                                                                    |                                                                                      | age • Safety • Tools • 😈 |
| Windows Live*<br>Web filteri<br>Family Safety + | Home Profile People Mail Photos More• Mt<br>ng<br>mystic geek + Web filtering                                                                                                    | SN • Search the web bling 🖸                                                          | mystic • ᠿ               |
| nystic geek                                     | Web filtering for mystic                                                                                                    |                                                                                      | Help                     |
| Veb filtering                                   | Save your changes Save Cancel                                                                                                    |                                                                                      |                          |
| activity reporting                              | Save your changes. Save                                                                                                    |                                                                                      |                          |
| ontact management                               | Turn on web filtering Turn off web filtering                                                                                                    |                                                                                      |                          |
| lequests                                        | Strict: Blocks all websites except child-friendly sites and                                                                                                    | d sites you've allowed. Visit the Family Safety Kids'                                | Websites page            |
| amily Members                                   | Basic: Only adult content is blocked. Websites in other     Custom: Select the categories you want to allow.                                                                                        | categories aren't blocked.                                                           |                          |
| nystic geek                                     | Child-Thenday Websites Social networks     Social networks     Social networks     Web mail     What should I know about website categories and filtering                                           | ig websites (#) websites we naven't categor<br>(#) Anonymizer websites<br>ig levels? | ized or can't evaluate   |
|                                                 | SafeSearch will be turned on in Bing, Google, and Yahoo se<br>Custom filtering to block adult content.<br>Allow or block a website<br>Use a list from another account   Use this list for other acc | arch engines when you select Basic or Strict filterin<br>counts                      | ig, or when you use      |
|                                                 | http:// www.badsite.com                                                                                                    | Allow Block For everyone                                                             |                          |
|                                                 | Allowed websites (0) Remo                                                                                                    | ve Slocked websites (0)                                                              | Remove                   |
|                                                 |                                                                                                    |                                                                                      |                          |
|                                                 | File downloads                                                                                                    |                                                                                      |                          |

**სურათი #24:** საქმიანობის ანგარიშები ნახვა

# უსაფრთხო რეჟიმის გააქტიურება Windows 10-8ე

Windows 10-ზე Microsfot-ს გააჩნია "Family Security settings". ეს ფუნქცია მშობელს საშუალებას აძლევს, ბავშვს შეუქმნას საკუთარი ანგარიში, შეზღუდოს მისი წვდომა გარკვეულ მასალებზე და დაუწესოს მოწყობილობის გამოყენების დროის ლიმიტი. ამისათვის:

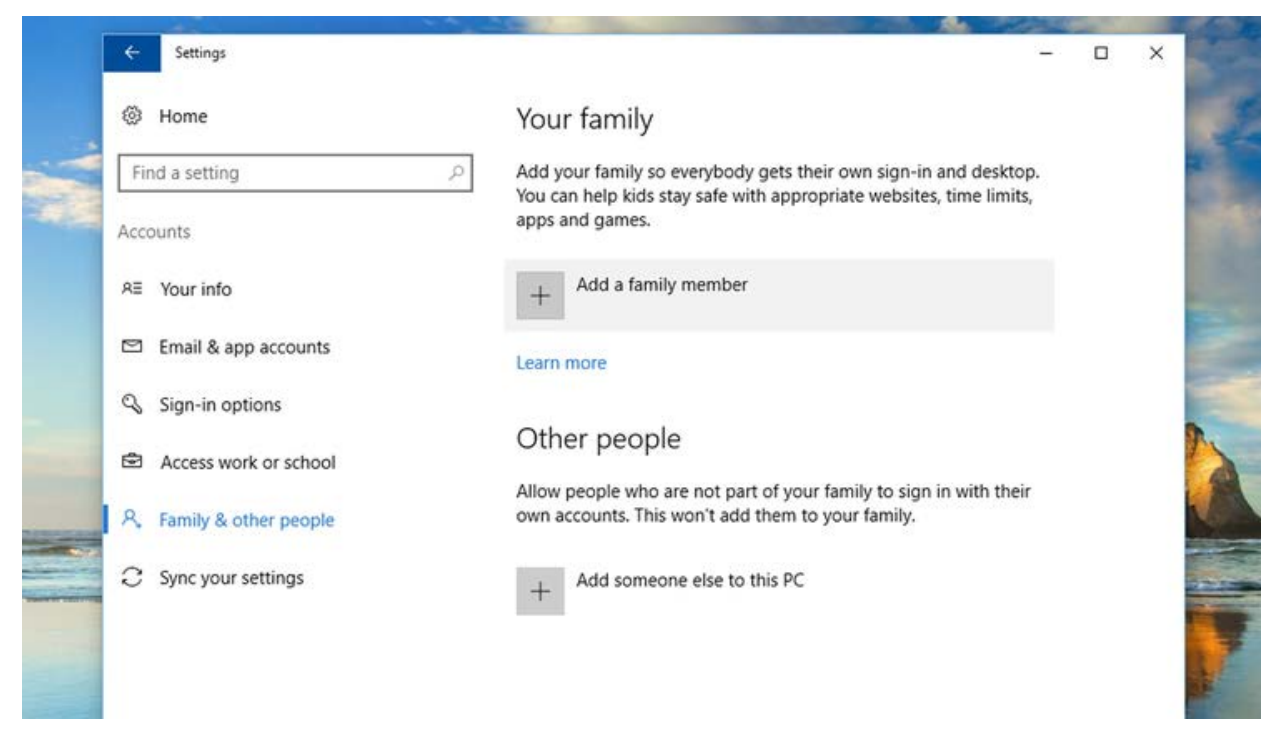

**სურათი #25:** გახსენით პარამეტრები (Settings) და აირჩიეთ ანგარიშები (Accounts); მარცხენა მხარეს არსებულ სვეტში იპოვნეთ საოჯახო ფუნქცია (Family & other people), მონიშნეთ იგი, შემდეგ კი მონიშნეთ - "Add a family member"

| Ø Home         |             | ×                                                                                                    |  |
|----------------|-------------|----------------------------------------------------------------------------------------------------|--|
| Find a setting |             |                                                                                                    |  |
| Accounts       |             | Add a child or an adult?                                                                                                    |  |
| R≣ Your info   |             | Enter the email address of the person who you want to add. If they use Windows, Office,<br>Outlook.com, OneDrive, Skype or Xbox, enter the email address they use to sign in. |  |
| 🖾 Email & ap   | p accounts  | Add a child                                                                                                    |  |
| 🔍 Sign-in opt  | tions       | Kids are safer online when they have their own account                                                                                                    |  |
| Access wor     | k or school | O Add an adult                                                                                                    |  |
| R Family & of  | ther people | Enter their email address                                                                                                    |  |
| C Sync your s  | settings    | The person who I want to add doesn't have an email address                                                                                                    |  |
|                |             |                                                                                                    |  |
|                |             |                                                                                                    |  |
| -              |             |                                                                                                    |  |

**სურათი #26:** გამოჩნდება მენიუ, რომლის მეშვეობითაც შეგიძლიათ, დაამატოთ ბავშვის, ან გრდასრულის ანგარიში. მონიშნეთ ბავშვი (Add a child), შემდეგ კი - "The person who I want to add doesn't have an email address"

სისტემა თქვენი ბავშვისთვის ელფოსტის შექმნას მოგთხოვთ. შეიყვანეთ დეტალები შესაბამის ველებში და უსაფრთხოებისთვის დაამატეთ ტელეფონის ნომერი. ანგარიშზე პარამეტრების შესაცვლელად, ახლადშექმნილი ანგარიშის ქვემოთ დააწექით "Manage family settings online", იგი Microsoft-ის ვებგვერდზე გადაგამისამართებთ. აქვე გამოჩნდება თქვენი ოჯახის წევრების ანგარიშები. თითოეული ანგარიშის მარჯვნივ არის ჩამონათვალი, საიდანაც შეგიძლიათ, შეამოწმოთ საქმიანობა, დანახარჯები, ეკრანთან გატარებული დრო და ა.შ. ასევე არის ღილაკი "More", რომელზე დაჭერითაც ვებბრაუზერის ფილტრს გახსნით:

| Q casse     | rly jr           | Add money so that casserly jr can shop within limits | Check recent activity  |
|-------------|------------------|------------------------------------------------------|------------------------|
| Casser      | lyjr@outlook.com | Add money                                            | Purchases and spending |
|             |                  |                                                      | Screen time            |
|             |                  |                                                      | More 😒                 |
|             |                  |                                                      | Web browsing           |
| Add a child | a child          |                                                      | Apps, games & media    |
|             |                  |                                                      | Find casserly on a map |
|             |                  |                                                      | Remove from family     |
| dults       |                  |                                                      |                        |
| Marty       | yn Casserly      |                                                      | Remove from family     |

სურათი #27: თქვენი ოჯახის ანგარიშები

ვებ ბრაუზერის ფილტრი თქვენს ბავშვს შეუსაბამო ვებგვერდებისა და მასალებისგან დაიცავს. მისი მეშვეობით, შეგიძლიათ შეადგინოთ ნებადართული ვებგვერდების სია, სადაც აკრძალულ ვებგვერდებსაც მიუთითებთ. ის ასევე ფილტრავს იმ მასალას, რასაც თქვენი ბავშვი Windows store-ზე (Windows ონლაინ მაღაზია) პოულობს. ფილტრის დახმარებით, თქვენ შეგიძლიათ, მიუთითოთ კონკრეტული ასაკი და მასალები ამ ასაკის შესაბამისად გაიფილტრება.

გამოსადეგი ფუნქციაა ასევე "Screen Time". იგი გეხმარებათ, აკონტროლოთ, რამდენი საათი იყენებს თქვენი ბავშვი დღეში კომპიუტერს. დროზე ლიმიტის დაწესებისას, შეგიძლიათ მონიშნოთ დღის მხოლოდ ის მონაკვეთი, როდესაც თქვენი ბავშვი გამოიყენებს კომპიუტერს.

| A casserly jr<br>casserly productionic.com                                                                       |                                                                      |                                                                          |                     |                                  |                     |                |                   |                  |
|----------------------------------------------------------------------------------------------------|----------------------------------------------------------------------|--------------------------------------------------------------------------|---------------------|----------------------------------|---------------------|----------------|-------------------|------------------|
| Recent activity<br>Web browsing<br>Apps, games & media<br>Screen time<br>Purchases & spending<br>Find your child | Screentime<br>Set the maximu<br>de<br>Monda<br>Se<br>Start<br>400 Pl | im amount of screen time ;<br>ay: Add a time limit<br>End<br>M V 7500 PM | per day that your o | hild can use their devices, or a | dd specific times e | ách day when y | our child is allo | wed to use their |
| Xbox privacy settings                                                                                            | 7:00 AM                                                              | to 10:00 PM                                                              | ×Remo               | ve                               | ÷.                  | 12             | 4                 | 1                |
|                                                                                                    | Sunday                                                               | Close                                                                    |                     | Add                              |                     |                |                   |                  |
|                                                                                                    | Monday                                                               | 1.2 18 2                                                                 |                     |                                  |                     |                |                   |                  |
|                                                                                                    | Tuesday                                                              | Unlimited                                                                |                     |                                  |                     |                |                   |                  |
|                                                                                                    | Wednesday                                                            | Unlimited                                                                |                     |                                  | -                   |                | ni mai kai mat    |                  |
|                                                                                                    | Thursday                                                             | Unlimited                                                                |                     |                                  |                     |                |                   |                  |
|                                                                                                    | Friday                                                               | Unlimited                                                                |                     |                                  | -                   |                | -                 |                  |
|                                                                                                    | Saturday                                                             | Unlimited                                                                |                     |                                  | -                   | -              |                   |                  |

სურათი #28: დროის კონტროლის ფუნქცია

# უსაფრთხო რეჟიმის გააქტიურება Android მოწყობილობებზე

ეს რეჟიმი მუშაობს Android 5.0 (ან მომდევნო) ვერსიებზე (4.3 ან მომდევნო ვერსიებზე პლანშეტის შემთხვევაში)

Android-ის სხვადასხვა ვერსიაზე ინტერფეისი არაერთგვაროვანია, შესაბამისად, პარამეტრებიც სხვადასხვანაირად ჩანს. თუმცა, უსაფრთხო რეჟიმის პროცესის გააქტიურება ერთნაირად ხდება - პირველ რიგში უნდა მოიძიოთ "User" (მომხმარებლის) პარამეტრები.

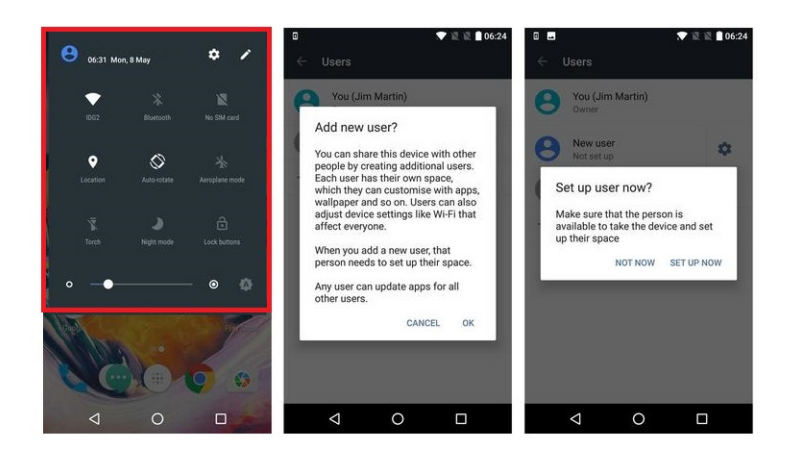

**სურათი #29:** ეკრანის ზემოდან ჩამოშალეთ პანელი, რათა გამოაჩინოთ პარამეტრები

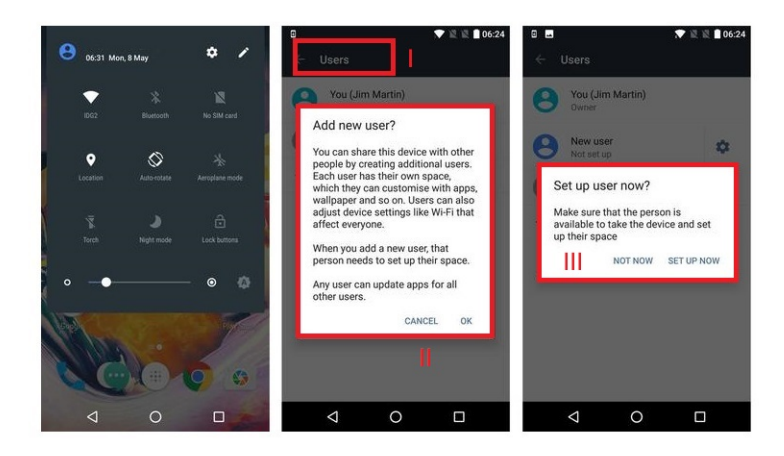

**სურათი #30:** გახსენით პარამეტრები და მოძებნეთ "Users". ამ განყოფილებაში იხილავთ თქვენს ანგარიშს ან ტელეფონის მფლობელის მთავარ ანგარიშს. აქვე იქნება ახალი ანგარიშის დამატების პარამეტრი - "Add user", მონიშნეთ იგი. დააჭირეთ "ok"-ს, შემდეგ კი "Set Up Now"ს. მოწყობილობა ავტომატურად გამოგთიშავთ სისტემიდან და ახალი ანგარიშით შესვლას მოგთხოვთ (ამ შემთხვევაში ბავშვის ანგარიშით)

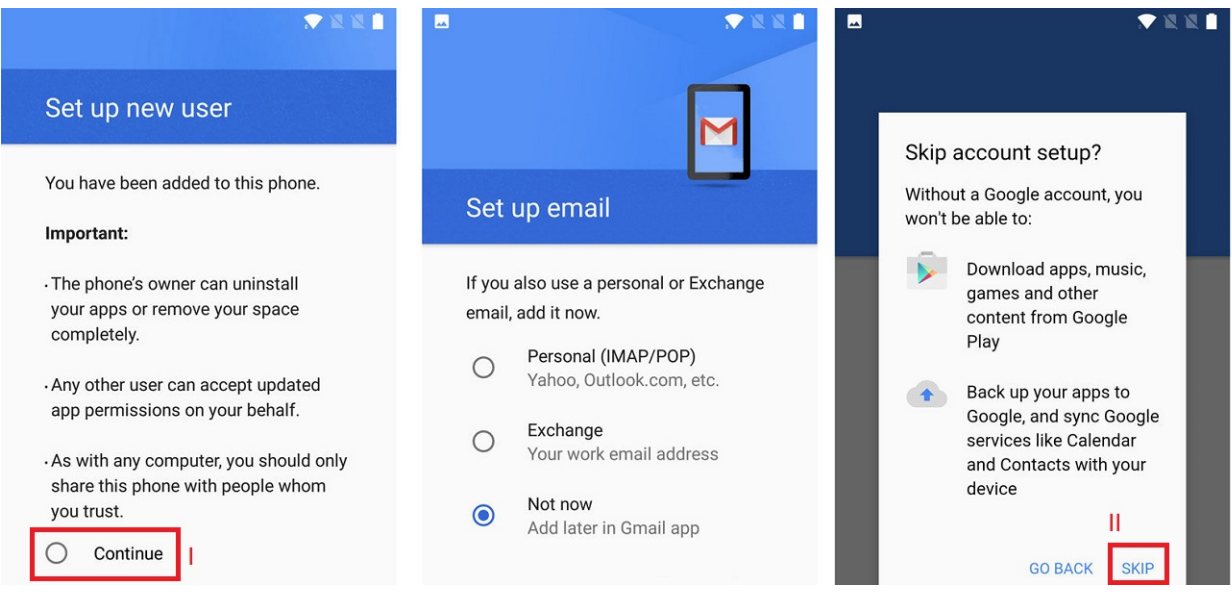

**სურათი #31:** მონიშნეთ "Continue" პანელის მარცხენა მხარეს. სისტემა გკითხავთ, გსურთ თუ არა, შეხვიდეთ Android ანგარიშით. თუ გსურთ, რომ ბავშვმა ვერ მოახერხოს აპლიკაციების, მუსიკის, თამაშების, ვიდეოებისა და ა.შ. გადმოწერა, დააჭირეთ "Skip Setup"-ს. ამის შემდეგ, თქვენი ანგარიშით კვლავ შეძლებთ აპლიკაციების გადმოწერას

# მშობლის კონტროლის რეჟიმის გააქტიურება iPhone და iPad-ზე

ბავშვის iPhone/Ipad-ზე მშობლის კონტროლის რეჟიმის გასააქტიურებლად:

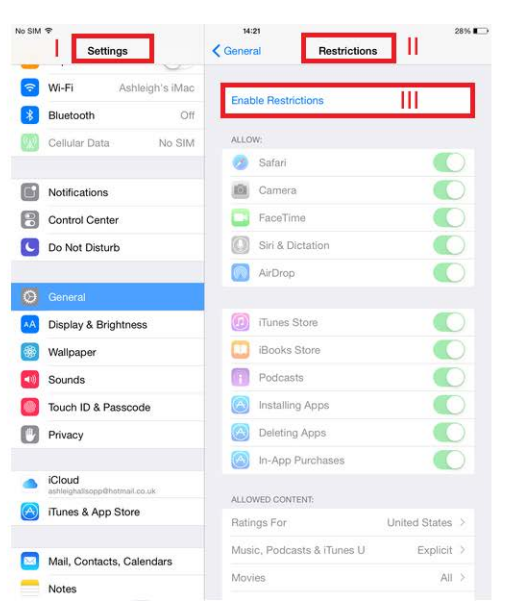

**სურათი #32:** გახსენით პარამეტრები (Settings) და აირჩიეთ "Restrictions", შემდეგ კი "Enable Restrictions"

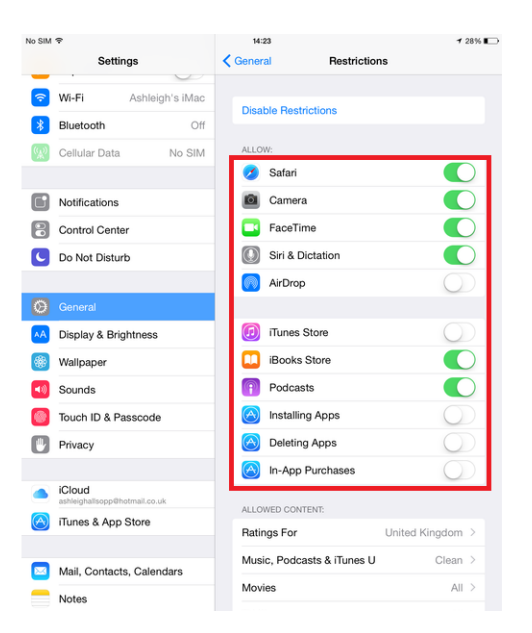

**სურათი #33:** ამის შემდეგ, იმ ფუნქციების ჩართვა შეგიძლიათ, რომელზეც ფიქრობთ, რომ ბავშვის ასაკს შეეფერება. აქვე შეგიძლიათ შეზღუდოთ მოწყობილობის წვდომა გარკვეულ სიმღერებსა თუ ტელე გადაცემებზე iTunes-იდან

| *             | Bluetooth Off                 |            | Enable Hes                 | strictions      |   |
|---------------|-------------------------------|------------|----------------------------|-----------------|---|
| Cellular Data |                               | No SIM     | ALLOW:                     |                 |   |
|               |                               |            | 👩, Safar                   | i               |   |
|               | Notifications                 |            | Com                        |                 |   |
| 8             | Control Center                |            | Set Passcode               | 0               |   |
| 0             | Do Not Disturb                | Enter      | r a Restrictions Pa        | 0               |   |
| Ø             | General                       |            |                            |                 |   |
| ۸A            | Display & Brightness          |            |                            |                 |   |
| *             | Wallpaper                     |            |                            |                 |   |
| -10           | Sounds                        | 1          | 2<br>                      | 3<br>DEF        | 0 |
| 0             | Touch ID & Passcode           | 4<br>6HI   | 5<br>JKL                   | 6               |   |
| 0             | Privacy                       | 7<br>PORS  | 8<br>TUV                   | 9<br>wxyz       | 0 |
|               | iCloud                        |            | 0                          | •8              |   |
| ~             | ashleighaltsopp@hotmail.co.uk |            | ALLOWED CO                 |                 |   |
| 2             | Hunes & App Store             |            | Ratings Fo                 | United States > |   |
|               | Mail, Contacts, Calend        | Music, Poo | Music, Podcasts & iTunes U |                 |   |

სურათი #34: დააყენეთ პაროლი, რათა ბავშვმა ვერ შეძლოს შეზღუდვების მოხსნა